#### Mise en œuvre de Photo la suite

Retrouvons une photo une photo de notre bibliothèque d'Images

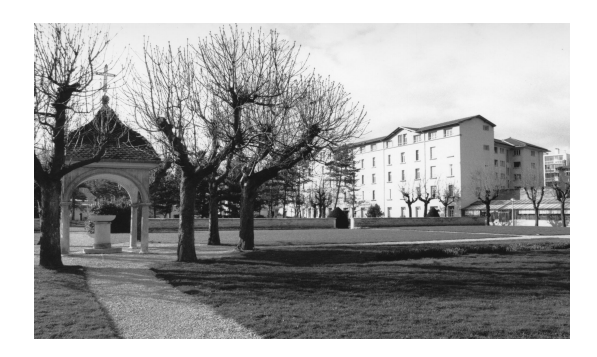

Lorsque l'on clique sur « Rogner » on obtient

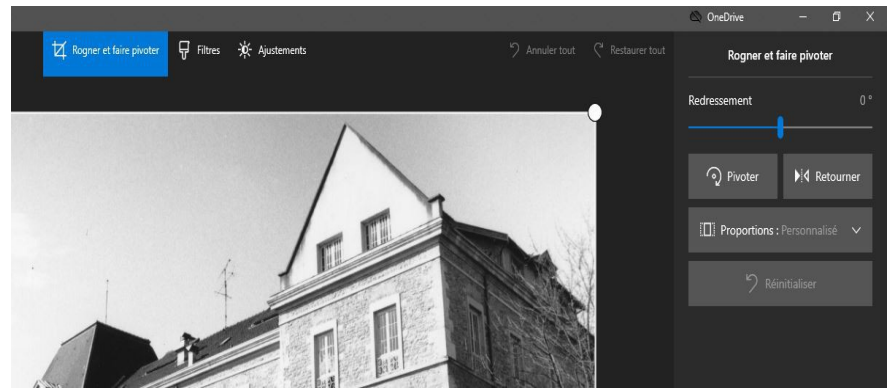

Avec les points blancs on peut sélectionner une partie de l'image

Avec « Filtres » on obtient des nuances

Avec « Ajustements » on règle

- la lumière
- le contraste
- L'intensité des couleurs

Dans tous ces cas avec la souris on fait un appui sur les petites règles et on se déplace sur la ligne

- On pourra corriger les « yeux rouges » d'un personnage pris avec un flash par exemple
- Enfin on peut « effacer » un détail de la photo en cliquant sur « Correction de boutons » et en plaçant la petite zone bleue sur le point que l'on veut éliminer

Pour la suite nous reprenons notre photo et nous passons à

### Modifier et Créer

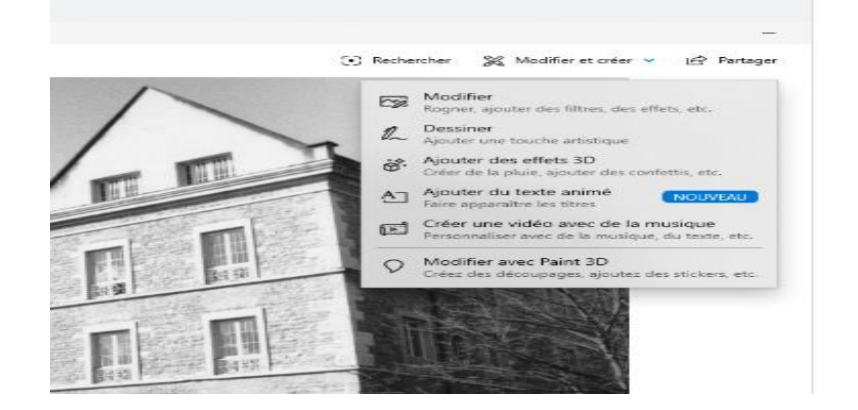

Le menu déroulant nous propose Modifier, Dessiner, Ajouter des effets 3D, Ajouter du texte animé

# Modifier

C'est ce que nous venons de voir avec « Rogner »

### Dessiner

Le clic sur Dessiner nous propose trois stylos ou crayons avec chacun une palette de couleurs et une épaisseur de trait et une gomme

# Ajouter des effets 3D

Dans la barre latérale qui s'ouvre au clic on trouve une collection d'effets Pour en ajouter un, il suffit de cliquer dessus On peut encore le modifier, c'est à dire changer sa place sur l'écran en déplaçant les points et sa durée en déplaçant les curseurs bleutés en bas On peut associer plusieurs effets Dans la bibliothèque on retrouve de nombreux effets Pour en ajouter un, un clic sur l'effet et un clic sur l'image

# Ajouter du texte animé

Une barre latérale et trois outils en haut Au clic sur Ajouter un texte animé, la barre latérale propose en haut de mettre un texte dans le rectangle En dessous on peut choisir entre six styles d'écriture Et plus bas « Disposition » nous donne la place à laquelle sera posée le texte

Lorsque l'on a le texte, le style et la place on s'intéresse au « Mouvement » Quand on passe le curseur sur une image on a le nom du mouvement

La durée de l'effet est brève, 5secondes, et ne semble pas pouvoir être modifiée